# Einfach, sicher und ohne Bargeld

Einfach online anmelden und aus einer Vielzahl von leckeren Menüs wählen. Diesen Service bietet Ihnen Ihre Schule in Zusammenarbeit mit Ihrer Raiffeisenbank Schrozberg-Rot am See eG.

Sie möchten Ihre girocard (VR-BankCard) bei Ihrer Schulmensa verwenden, so funktioniert es:

■ Ihr Kind registriert sich mit seiner girocard am Schulterminal für die Schulverpflegung und erhält Zugangsdaten zum Login der Menübestellung.

Sie laden über das Mensasystem, per giropay, das virtuelle Mensakonto des Kindes auf (siehe Anleitung).

Ihr Kind bestellt das Menü am Schulterminal oder über die Internetseite.

Die Mensa ruft die Bestellung ab und bereitet das Essen zu Ihr Kind legitimiert sich in der Mensa mit seiner girocard und erhält sein bestelltes Menü.

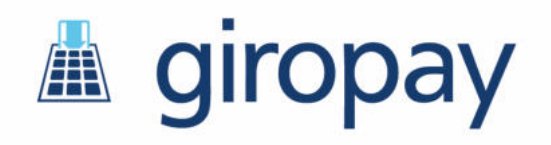

## So erreichen Sie uns

Raiffeisenbank Schrozberg-Rot am See eG Rothenburger Weg 2 74575 Schrozberg

Tel: 07935 9112-0 Fax: 07935 9112-700 service@unsere-raiba.de www.unsere-raiba.de

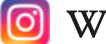

Raiffeisenbank Schrozberg-Rot am See eG

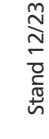

Raiffeisenbank Schrozberg-Rot am See eG

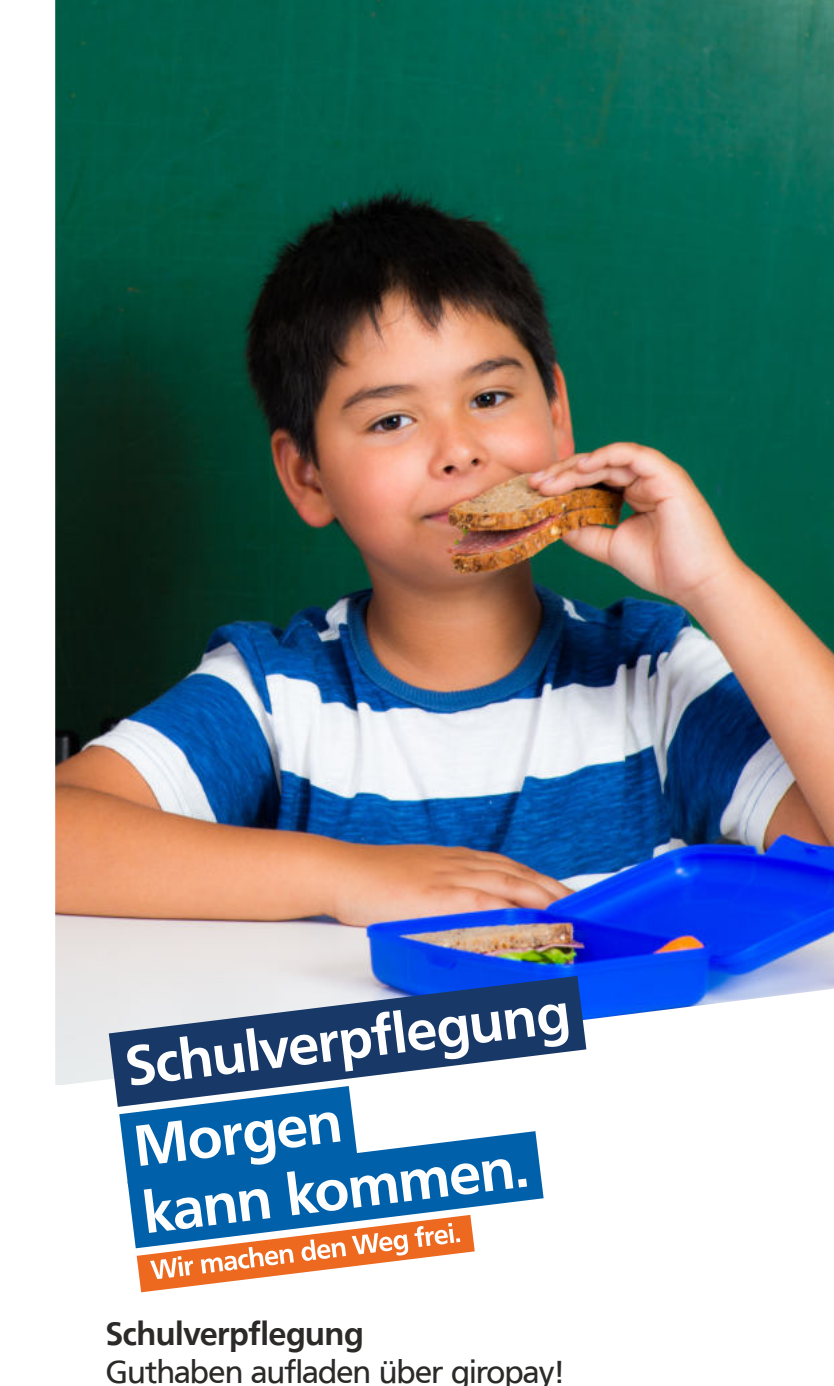

# Guthaben aufladen über giropay

In dieser Anleitung möchten wir Ihnen die wesentlichen Schritte zur Aufladung Ihres Guthabens über giropay beschreiben.

## 1. Schritt: Aufruf Schulverpflegung

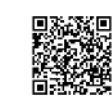

#### Rufen Sie bitte die Seite

www.unsere-raiba.de/schulverpflegung im Internet auf oder scannen Sie den QR-Code mit Ihrem Smartphone.

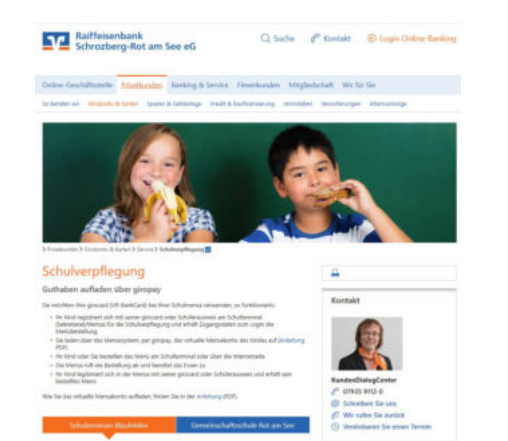

#### 2. Schritt: Auswahl Schule

Wählen Sie bitte Ihre Schule aus und klicken Sie auf "Jetzt

| М | enü | best | telle | n". |
|---|-----|------|-------|-----|
|   |     |      |       |     |

| Schulzentrum Blaufelden                                                                                                    | -                               |
|----------------------------------------------------------------------------------------------------|---------------------------------|
| Schulzertrum Blacklein<br>Scholm: 20<br>14572 Maufallen<br>Neben 67953 M300<br>Ofnungschlen Sekretariat<br>Montag - Poetag                                                                             | School nuclear<br>Belowing that |
| 130 - 1250 Ute<br>Denotag = Donoentag<br>1330 - 1560 Ute                                                                                                    |                                 |
|                                                                                                    |                                 |
| > Jetat Menü bestellen                                                                                                    |                                 |
| > Jutit Menù beitellen<br>Gemeinschaftsschule Rot am See                                                                                                    | -                               |
| > Jetzt Menö bestellen<br>Gemeinschaftsschule Rot am See<br>Beneinschaftsschule fot am See<br>Hold fot an Dee<br>Hold fot an Dee                                                                       | -                               |
| Sector March Installers<br>Gemeinschaftsschule Rot am See<br>Sensischuffsschuf het an See<br>nagstalt D<br>Robit start die<br>Robit start die<br>Norsganene Sientsatt<br>Kontig - Instag<br>The THO UN | -                               |

## 3. Schritt: Anmeldung

Bitte melden Sie sich mit Ihren Zugangsdaten an.

| Anmeldung  |          |  |
|------------|----------|--|
| 999-999999 |          |  |
| •••••      |          |  |
|            | anmelden |  |

# 4. Schritt: Guthaben aufladen

Um Ihr Guthaben zu erhöhen, klicken Sie bitte nach der Anmeldung auf die Funktion "**Guthaben erhöhen**".

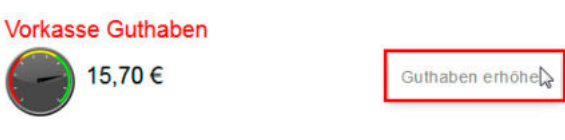

Anschließend wählen Sie bitte den gewünschten Betrag aus.

Den Kontostand vorab erhöhen

| 5€ 30 | -   |
|-------|-----|
| _     | 30€ |

# Klicken Sie auf die gewünschte Zahlungsart "giropay-Login" oder "giropay Online-Überweisung".

|           | Den Kontostand vorab erhöhen                                                | ×                  |
|-----------|-----------------------------------------------------------------------------|--------------------|
| Bitte wä  | hlen Sie den Bezahldienstanbieter aus über den Sie die 15,00                | € aufladen wollen. |
| giropay   | Mit giropay-Login aufladen<br>(Mit Benutzername und Passwort von paydirekt) |                    |
| a giropay | Mit giropay Online-Überweisung aufladen<br>(Mit Onlinebanking-Zugangsdaten) |                    |
|           |                                                                             | Abbrechen          |

Bei Zahlungsart **"giropay**" tragen Sie im nächsten Fenster bitte den BIC **GENODES1SBB** oder die Bankleitzahl **60069595** der Raiffeisenbank Schrozberg-Rot am See eG ein und klicken auf **"weiter zu giropay**".

| Mit giropay aufladen                                                                                              | 55 |
|----------------------------------------------------------------------------------------------------|----|
| Bitte wählen Sie durch Eingabe Ihrer BiC oder Bankleitzahl<br>das Kreditinstitut für Ihre giropay Überweisung aus |    |
| welter zu eironau                                                                                                 |    |

Melden Sie sich wie gewohnt im Online-Banking an und führen die bereits fertig ausgefüllte Überweisung aus.

**Bei Zahlungsart "giropay-Login**" tragen Sie im nächsten Fenster bitte Ihre Anmeldedaten für giropay (E-Mail und Passwort) ein und klicken auf "**Einloggen**".

| ←              | 🛓 girop                                  | oay                                |
|----------------|------------------------------------------|------------------------------------|
| Eir            | nloggen und sich                         | er bezahlen.                       |
| Schließe jet   | zt deinen Einkauf mit der<br>Sparkasse a | Sicherheit deiner Bank oder<br>ab. |
| Benutzerna     | ame                                      |                                    |
| Passwort       |                                          | 0                                  |
|                | 🔒 Sicher ein                             | loggen                             |
| Zugangsdaton i | iorgorrop2                               | Ereischalte                        |

Das Guthaben ist somit aufgeladen und kann sofort in der entsprechenden Schule verbraucht werden.

Bei Fragen helfen wir Ihnen unter Tel: 07935 9112-0 gerne weiter.